## TOYOTA TEKNİK PROJELER YARIŞMASI PDF dosyası Kaydetme Aşamaları

Proje Dosyasına Resim koyduğunuzda dosya boyutu büyümektedir. Maksimum dosya boyutumuz 1MB olduğundan PDF kaydetme sırasında aşağıdaki adımları uygulamalısınız.

1. WORD dosyanızda 'Farklı KAYDET' Tıklayarak veya F12 tuşuna basarak 'Farklı KAYDET' Ekranını Açınız.

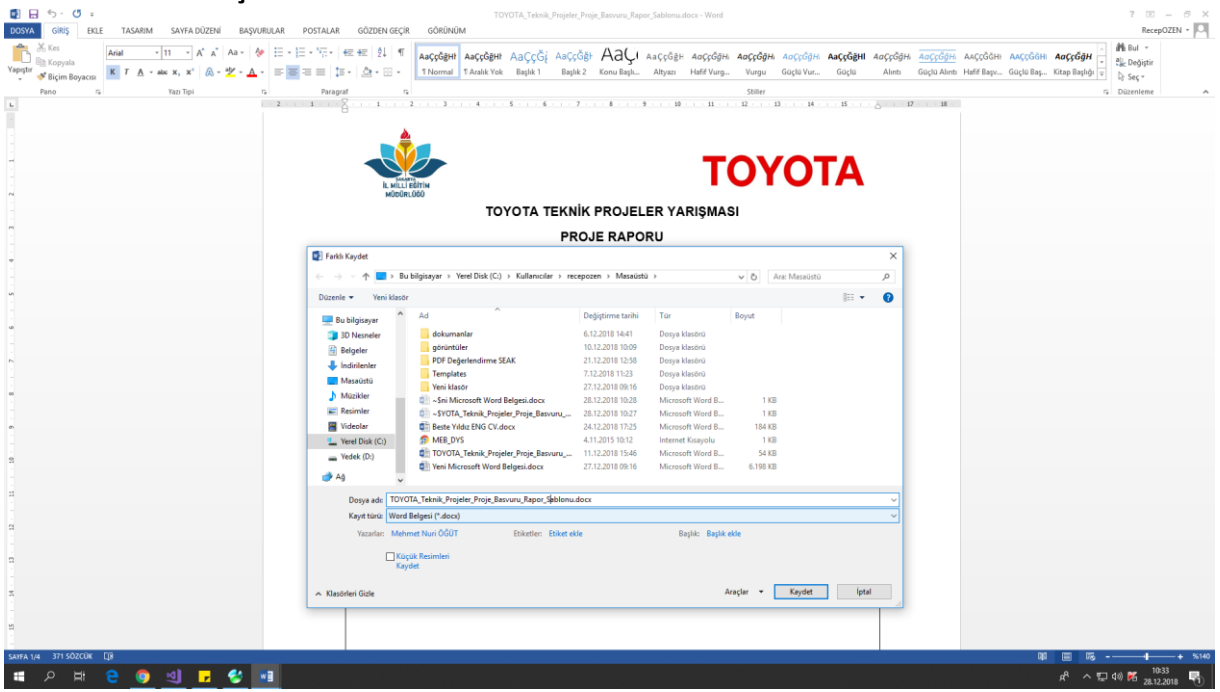

## 2. Farklı KAYDET ekranında 'Kayıt Türü' sekmesinde PDF seçiniz.

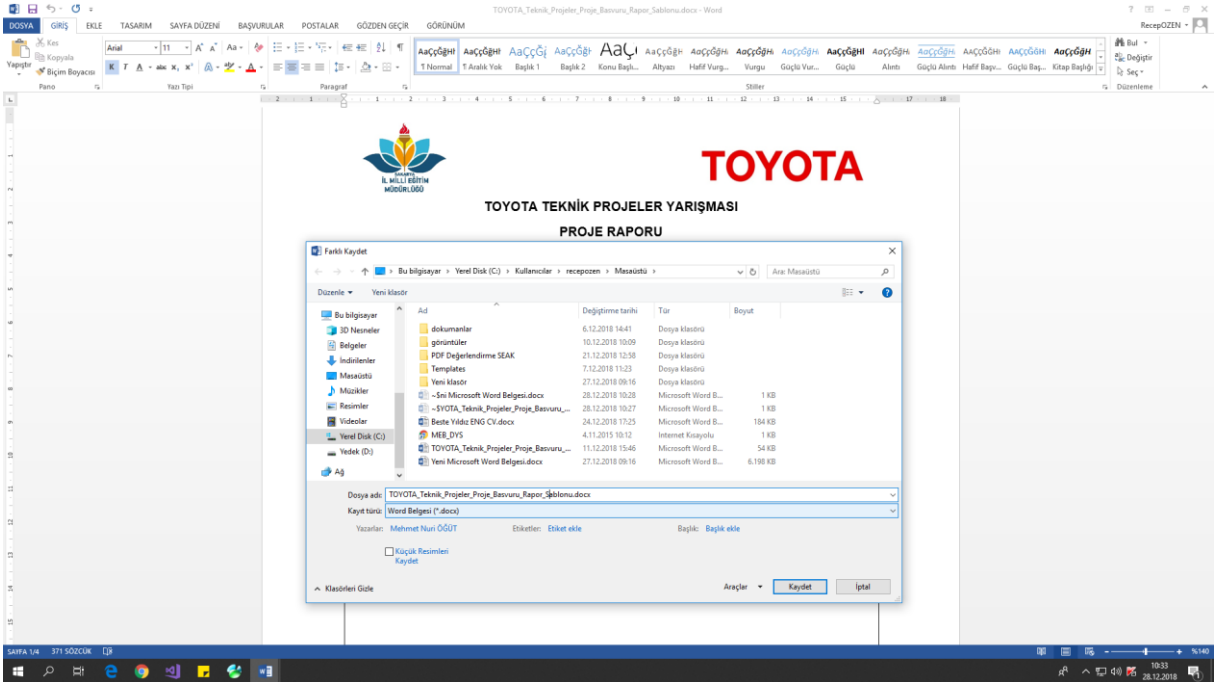

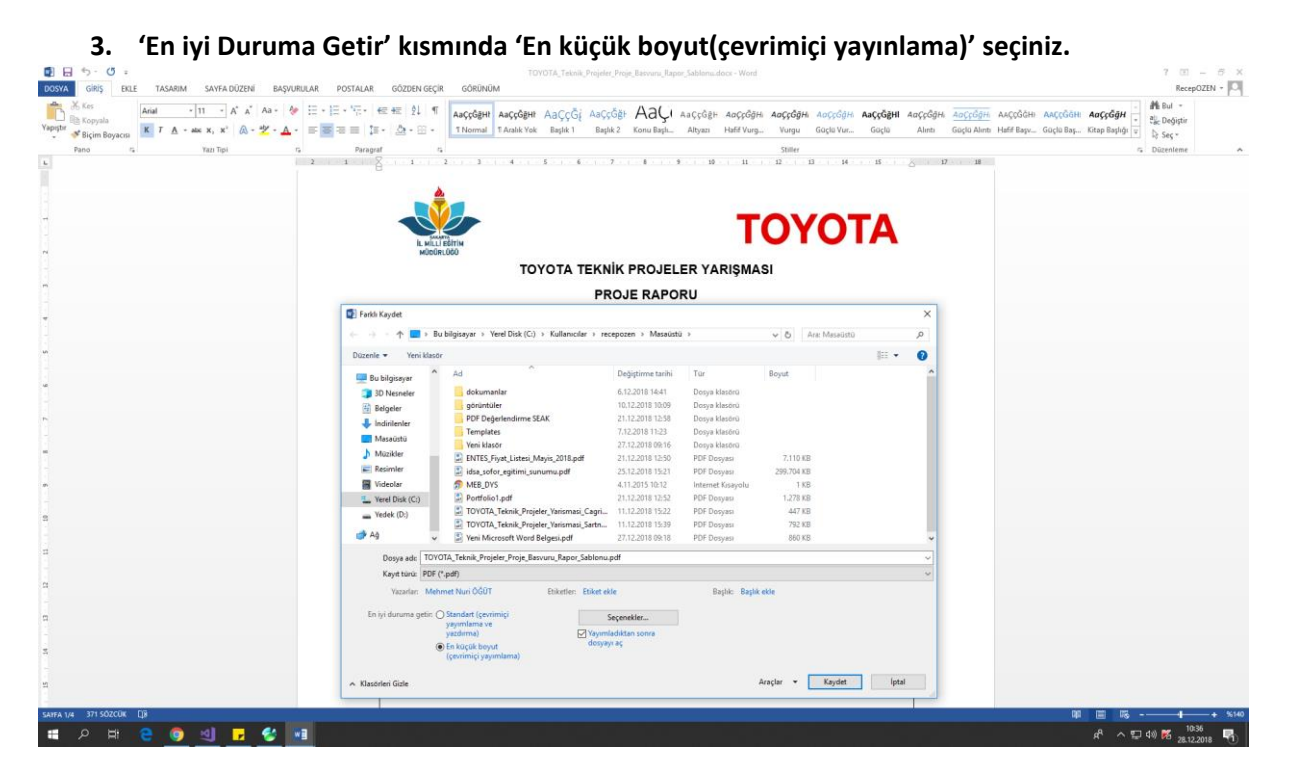

**4.** Bilgisayarınızda Kaydetmek istediğiniz yeri seçerek 'KAYDET' butonuna basınız.

Sonuç olarak Dosya Boyutu küçültülmüş bir PDF dosyası elde edeceksiniz.

PDF Dosyanızın 1MB sınırını aşmamasına dikkat ediniz.